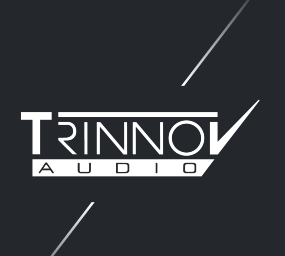

## HOW TO SHARE THE NETWORK FROM A COMPUTER TO A TRINNOV PROCESSOR

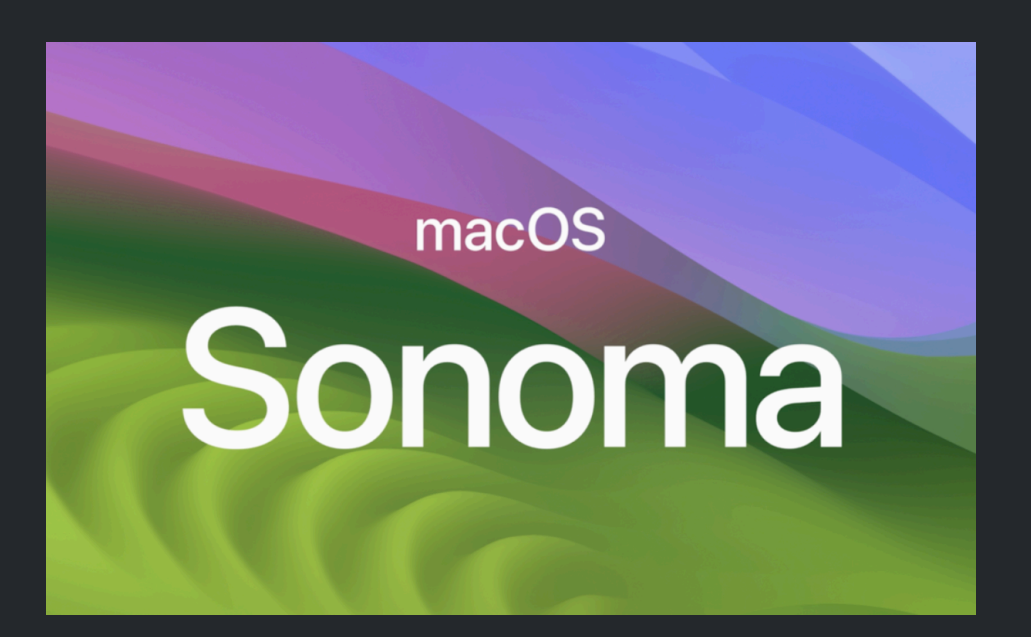

1. On your Mac, choose the Apple menu System Settings, click General Win the sidebar, then click Sharing on the right .

| 🛜 Wi-Fi                          | AirDrop & Handoff   | > |
|----------------------------------|---------------------|---|
| Bluetooth     Network            | E Login Items       | > |
| Notifications                    | Coverage            | > |
| Sound                            |                     |   |
| C Focus                          | 🜐 Language & Region | > |
| Screen Time                      | Date & Time         | > |
| O General                        |                     |   |
| Appearance                       | Sharing             | > |
| Accessibility     Control Centre | Time Machine        | > |
| Siri & Spotlight                 | S Transfer or Reset | > |
| UPrivacy & Security              | E Startup Disk      | > |
| Desktop & Dock                   |                     |   |

2. Turn on Internet Sharing, then click Turn On to confirm

|                      | Interia Sharing        |            |
|----------------------|------------------------|------------|
| 🛜 Wi-Fi              | Carean Sharing         |            |
| 🛞 Bluetooth          | Screen sharing         |            |
| 🛞 Network            | Ontent Caching         | <b>)</b>   |
| Notifications        |                        |            |
| 에 Sound              | Accessories & Internet |            |
| C Focus              |                        |            |
| Screen Time          | Bluetooth Sharing      | ) (ì       |
| 6 General            | Printer Sharing        | <b>(</b> ) |
| Appearance           |                        |            |
| Accessibility        | Internet Sharing       | (i)        |
| Control Centre       |                        |            |
| 💽 Siri & Spotlight   | Advanced               |            |
| 🖐 Privacy & Security | Remote Management      | <b>(i)</b> |
| Desktop & Dock       | -                      |            |
|                      | Bamata Login           |            |

3. Click the Info button 1 next to Internet Sharing.

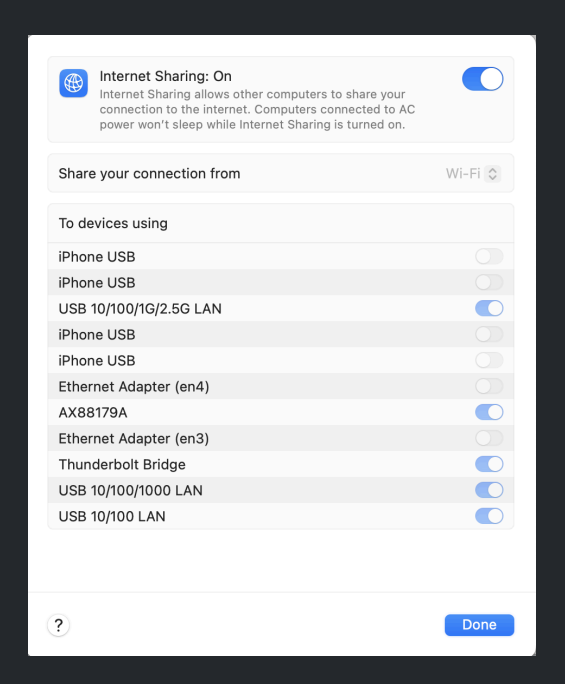

Click the "Share your connection from" pop-up menu, then choose the internet connection you want to share . For example, if you're connected to the internet over WI-FI select WI-FI.

Then select the right device where your Trinnov processor is connected to .

4. Now, be sure that your processor is currently plugged and on Auto DHCP (NOVA example)

| Wired network Service                                                                                                    |                                 |                                                                                                  |                                                                   |  |  |
|----------------------------------------------------------------------------------------------------|---------------------------------|--------------------------------------------------------------------------------------------------|-------------------------------------------------------------------|--|--|
| Network mode         Switched         The two network ports are equivalent, and are linked         with the internal switch, so several devices can be daisy-         chained. |                                 |                                                                                                  |                                                                   |  |  |
| IPv4<br>IP<br>Netmask<br>MAC address                                                                                                    | Machine<br>Automatic (using c • | AoIP Changes in Dante IP configuration shout Controller IPv4 Auto IP 192 Netmask 255 MAC address | d be done in Dante<br>omatic (using c ▼<br>168.1.25<br>.255.255.0 |  |  |
| Apply                                                                                                    | Cancel                          |                                                                                                  |                                                                   |  |  |